## Switch edu-ID erstellen

Publiziert webmaster@fhnw.ch allgemeine Anleitung Corporate IT Doku

Anleitung für Ausbildungs- und Weiterbildungstudierende ohne SWITCH edu-ID

## Eine edu-ID erstellen

Gehen Sie zu https://eduid.ch

1- Auf "Konto erstellen" klicken:

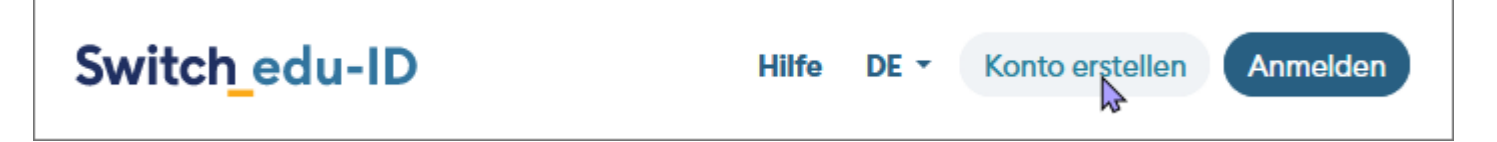

2- Pflichtfelder ausfüllen und auf "Registrieren" klicken:

| Switch_edu-ID        |               |              | Hilfe  | DE 🕶      |
|----------------------|---------------|--------------|--------|-----------|
| Konto erst           | ellen         |              |        |           |
| Vorname*             |               |              |        |           |
| Alex                 |               |              |        | <u>+</u>  |
| Nachname*            |               |              |        |           |
| Taylor               |               |              |        |           |
| Geburtsdatum*        |               |              |        |           |
| TT.MM.JJJJ           |               |              |        | $\square$ |
| Kontaktadresse*      |               |              |        |           |
| alex.taylor@examp    | ole.org       |              |        |           |
| Bevorzugte Sprache*  |               |              |        |           |
| Deutsch              |               |              |        | ~         |
| Matrikel-Nummer      |               |              |        |           |
| 00                   | - 099         | - 999        |        |           |
| Passwort*            |               |              |        |           |
| *****                |               |              | ٩      | 0         |
| Passwort bestätigen* |               |              |        |           |
| ****                 |               |              | P      | 0         |
| Ich stimme den       | Nutzungsbedin | igungen zu.* |        |           |
|                      |               |              |        |           |
|                      |               | Abbrechen    | Regist | rieren    |

3-Von 'SWITCH edu-ID' (Absender eduid-support@switch.ch) erhalten Sie anschliessend eine E-Mail mit dem Verifizierungscode. Geben sie nun diesen Code ein:

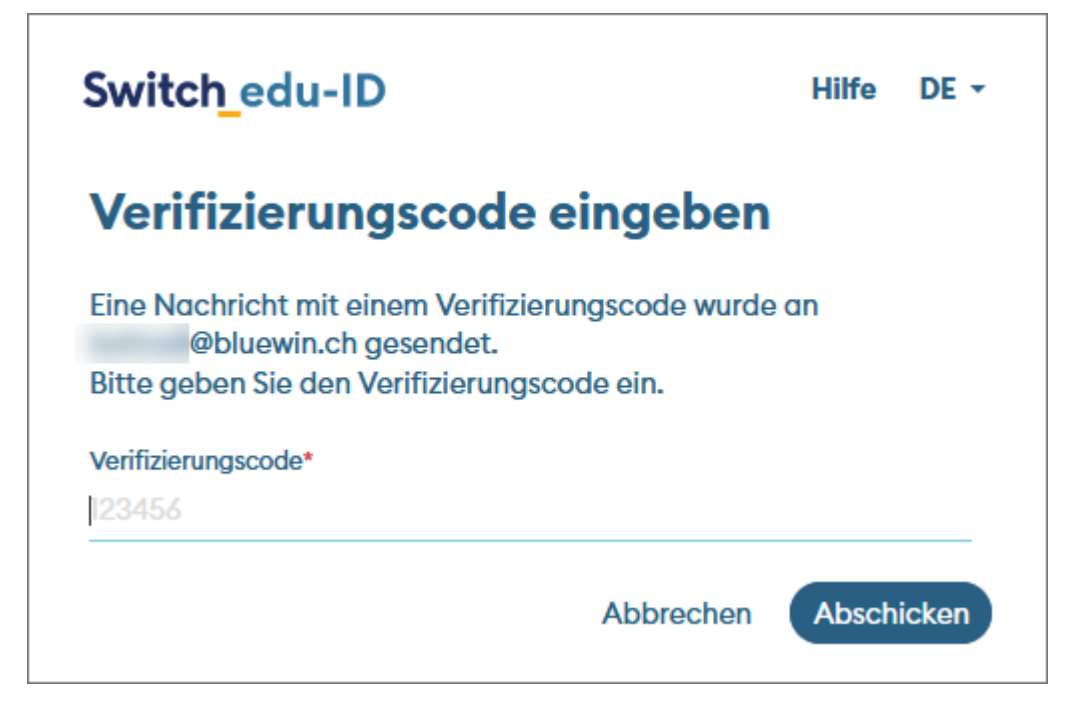

## 4- Alternativ können Sie auf den Link im Mail klicken.

| SWITCH edu-ID                                                                                                    |  |  |  |  |
|----------------------------------------------------------------------------------------------------|--|--|--|--|
| Guten Tag Manuel Schuler                                                                                                    |  |  |  |  |
| Sie erhalten diese E-Mail, da Sie ein SWITCH edu-ID Konto registriert haben,<br>welches die E-Mail-Adresse hans.muster@fhnw.ch verwendet. Um die<br>Konto-Aktivierung abzuschliessen, geben Sie bitte den folgenden<br>Verifizierungscode ein: |  |  |  |  |
| eaFTSqMj                                                                                                    |  |  |  |  |
| oder öffnen Sie den folgenden Link:                                                                                                    |  |  |  |  |
| https://eduid.ch/web/registration/3/?token=eaFTSqMj                                                                                                    |  |  |  |  |
| Der obige Link ist nur während 5 Tagen gültig. Wenn der Link während dieser<br>Zeit nicht verwendet wird, ist die Konto-Aktivierung nicht abgeschlossen und<br>das Konto wird automatisch gelöscht.                                            |  |  |  |  |
| Freundliche Grüsse<br>Ihr SWITCH edu-ID Team                                                                                                    |  |  |  |  |
| SWITCH edu-ID ist ein Service von SWITCH<br>SWITCH, Werdstrasse 2, Postfach, 8021 Zürich, Schweiz<br><u>https://eduid.cheduid-support@switch</u> .ch                                                                                           |  |  |  |  |

Ihr Konto wurde erstellt. Die Aktivierung wird Ihnen von der SWITCH wiederum per E-Mail bestätigt. Nun sind Sie bei der SWITCH registriert.

Ihr Konto wurde erstellt und kann nun verwendet werden.

Einrichten der Multifaktor Authentifizierung (MFA) für die SWITCH edu-ID:

Um auf Dienste der FHNW mit der SWITCH edu-ID zuzugreifen, muss MFA aktiviert sein, Anleitung

Benutzer mit einem FHNW-Konto:

Die Switch edu-ID muss anschliessend mit dem FHNW-Konto verknüpft werden, Anleitung

Externe (Benutzer ohne FHNW-Konto):

TelNummer und Adresse müssen verifiziert werden (für Moodle-Zugriff), Anleitung

## Verwandte Artikel

- SWITCH edu-ID, MFA Multi-Faktor-Authentifizierung einrichten
- Moodle-Login mit Switch edu-ID
- Switch edu-ID: Verifizierung Wohnadresse und Mobilenummer

publiziert: 17. Januar 2022 09:14 Service: S0050 - Account- und Berechtigungsverwaltung (IAM) Stichwörter: SWITCH edu-ID